## Zoom attendance report

After hosting a Zoom lecture / meeting, you can view a report that displays who has attended the lecture / meeting including details of how long they have been logged in during the session.

Note that:

- For accurate reporting, students need to sign into Zoom with their UM IT Account before joining the lecture / meeting.
- Attendance reports are available approximately 15 minutes after the lecture / meeting has ended.

To view the report:

- 1. Access the VLE area where you have set the Zoom session.
- 2. Click to access the Zoom meetings manager activity, e.g. Zoom P-R & remote lectures.

All scheduled meetings, including past meetings, are listed within the *Zoom meetings manager*.

3. Click the **Previous Meetings** tab to access past recordings.

| Upcoming Meetings   | Previous Meetings       | Personal Meeting Room | n Cloud Re | cordings | Get Training 🛃 |  |
|---------------------|-------------------------|-----------------------|------------|----------|----------------|--|
| Show my course meet | ings only               |                       |            |          |                |  |
| Start Time          | Торіс                   | Meetin                | g ID       |          |                |  |
| Today<br>8:00 AM    | ABC1234 - Tuesday lectu | ures at 08:00 967 73  | 76 7039    | Report   | Delete         |  |

4. Click the Report link adjacent to the required meeting.

The **Meeting Report** will be displayed.

| oom P-R &            | remo        | te lectures           |                     |                     |                    | <b>\$</b> - |  |
|----------------------|-------------|-----------------------|---------------------|---------------------|--------------------|-------------|--|
| My Meetings > Report |             |                       |                     |                     |                    |             |  |
| Tuesday lecture      | es at 08:00 |                       |                     |                     |                    |             |  |
| Meeting Report       | Poll Report |                       |                     |                     |                    |             |  |
| Export as CSV file   |             |                       |                     |                     |                    |             |  |
| Name                 |             | Email                 | Join Time           | Leave Time          | Duration (Minutes) |             |  |
| Dummy Tutor          |             | dummy.tutor@um.edu.mt | 10/05/2021 07:58:39 | 10/05/2021 09:33:39 | 95                 |             |  |
| Dummy Student        |             | dstu0001@um.edu.mt    | 10/05/2021 08:00:04 | 10/05/2021 09:19:37 | 80                 |             |  |
| Dummy Student 2      |             | dstu0001+2@um.edu.mt  | 10/05/2021 08:25:36 | 10/05/2021 08:42:27 | 18                 |             |  |
|                      |             |                       |                     |                     |                    |             |  |

(cc) IV-NOEXAI 'Zoom attendance report' is licensed under the Creative Commons Attribution-NonCommercial-ShareAlike 4.0 International License. To view a copy of this license, visit http://goo.gl/R8rwUW. 5. Click the **Export as CSV file link** to download the report in a CSV format. You can open the report in programs such as MS Excel.

## Note:

- The participants' email addresses will only be displayed if they joined the meeting using their UM IT Account.
- Other Zoom guides are available.